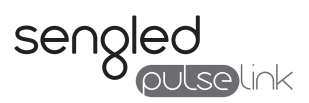

# User Manual CO1-BR30AU LINK

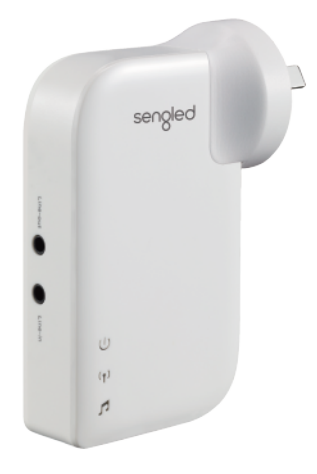

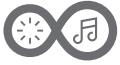

Wireless Audio & Lighting

#### Product Features

- · Connect an audio source (TV, receiver, etc.) to Pulse Satellite bulbs wirelessly
- · No installation, wire-free, and easy to set up
- Support both Bluetooth<sup>®</sup> streaming from your wireless devices and 3.5mm aux connections from TV/Receiver
- Pair up to 7 Pulse devices (compatible with: Pulse Satellite speaker bulbs & wired subwoofer)
- · Sengled Pulse App provides greater functionality and control

# Box Contents

- 1× Pulse Link
- 2× 3.5mm (Male to 2-Male) RCA Audio Cable (1.5m)
- Quick Start Guide
- User Manual
- Limited Written Express Warranty

# Product Overview

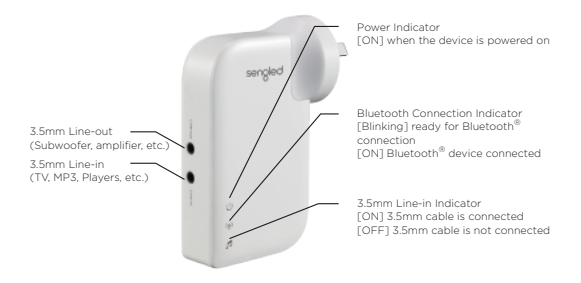

#### Pulse Link System

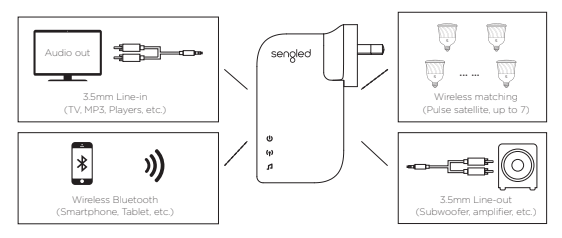

#### Product Specifications

- Model Number: C01-BR30AU LINK
- Power Supply: 100-240V AC, 50/60Hz, 25mA (max.)
- Power Consumption: 1.5W (Rated)
- Operating Temperature: -20°C (-4°F) ~ +40°C (+104°F)
- · Humidity: 0 ~ 95% Non-Condensing
- System Wireless Point-to-Point Latency < 20ms</li>
- Bluetooth Standard: v2.1 + EDR (Class 2), 2.402 2.480 GHz
- · Bluetooth Profiles: A2DP, AVRCP, SPP etc.
- Bluetooth Transmission Power: 4dBm, 10 meters (near line of sight, without any hindrance)
- Dimensions: 102.0mm (L) x81.8mm (W) x 40.0mm (H)
- · Weight: 79g per device (approx.)
- Wireless range between Pulse Link to Satellite bulbs: 20m\* (near line of sight)

\*Actual effective range will vary with network conditions and environmental factors including volume of network traffic, radio interference, building materials and construction, and network overhead. A maximum range of 10-20m is recommended between the Pulse Link and the Satellite bulb for optimal wireless transmission and audio quality.

### Installation Instructions

1. Follow the Quick Start Guide to get Pulse Link set up

#### Adding a Satellite Bulb to Pulse Link system:

- With the Pulse Link and Satellite bulbs powered on, launch the Pulse App on your device.
- 2. Navigate to "Menu" "Device Management" "Add New Device"
- 3. Find the QR label on the product packaging (code can also be found on each bulb)
- 4. Use one of two methods to add a new Pulse Satellite bulb to the network: a. Select "Scan QR code" and scan the QR label to automatically add the bulb b. Manually input the Satellite bulb "AD Code" into the app when prompted NOTE: The QR and AD code can be found in two locations: The QR label on the package (near the bar code) and on the Satellite bulb itself.
- 5. Once the scan or AD code has been accepted, select the "Link" to finish the process. The Satellite bulb will connect with the Pulse Link after approximately 30 seconds. Do not turn off power during this pairing stage.
- The Satellite bulb should begin to blink, indicating that it has successfully connected with the Pulse Link.

TIP: Give each of your satellite bulbs a unique name (i.e. "Living Room Left") to enhance your experience. Rename a bulb by navigating to "Menu" Device Management and clicking the edit icon.

#### Removing a Satellite bulb from the Pulse Link system:

- 1. Launch the Pulse app and navigate to "Device Management"
- 2. Select the Satellite bulb that you wish to remove
- 3. Click "Delete/Close" icon.
- 4. A confirmation will appear on the screen, click "OK" to continue.

5. Wait approximately 30 seconds. Do not power off the devices during this process

6. Click the "Refresh" tab in the Menu to confirm that the bulb has been removed

#### Important Safety Instructions

- · Please follow all user manual instructions when installing the product
- · This product is intended for indoor use only
- Do not expose this product to moisture
- Do not install the product near any heat sources, such as heater, radiators and stoves
- · Ensure that the product is stable and secured in place during operation
- · To reduce the risk of electric shock, do NOT disassemble product
- Never push any objects into the openings or slots on the product. Doing so
  may result in electric shock or fire hazard.
- · Only use accessories specifically recommended by the manufacturer
- Refer all servicing requests to a qualified Sengled service technician. Contact support@sengled.com for service details

#### CAUTION:

RISK OF ELECTRIC SHOCK - USE IN DRY LOCATION ONLY SENGLED PULSE SATELLITE (COI-BR30 BULBS) BULBS ARE RECOMMENDED FOR USE

© 2016 Sengled, Incorporated. All rights reserved. Sengled Pulse is a trademark of Sengled, Incorporated, registered in the United States and other countries. Specifications are subject to change without notice. Other trademarks and trade names are the property of their respective owners.

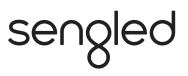

Rev 1.0 2016.04

# sengled

© 2016 Sengled, Incorporated. All rights reserved.

www.sengled.com